# 认证测试说明

#### 版本: V1.0

### 更新日期: 2023 年 11 月 17 日 深圳市易连物联网有限公司版权所有

本说明书如有变更, 恕不另行通知。

深圳市易连物联网有限公司保留在不另行通知的情况下,对其中所包含的规格书和材料进行更改的权利,同时 由于信任所引用的材料所造成的损害(包括结果性损害),包括但不限于印刷上的错误和其他与此出版物相关的错误,易连物联网将不承担责任。

## 修改记录

| 文档版本 | 作者  | 发布日期       | 修改说明   |
|------|-----|------------|--------|
| V1.0 | ZZL | 2023/05/22 | 初版     |
| V1.1 | ZZL | 2023/11/17 | 优化测试界面 |
|      |     |            |        |
|      |     |            |        |
|      |     |            |        |

### 目录

| 修改记录                                                  | - 2 -  |
|-------------------------------------------------------|--------|
| 目录                                                    | 3 -    |
| 使用工具清单                                                | 6 -    |
| 1 接线说明                                                | 6 -    |
| 1.1 连线图                                               | 6 -    |
| 1.2 、RF 同轴线的焊接:                                       | 7 -    |
| 1.3 、测试点电性定义                                          | 7 -    |
| 2 定频测试                                                | 8 -    |
| 2.1 、把设备插入电脑串口                                        | - 8 -  |
| 2.2 、在电脑运行 BLDevCube.exe 文件                           | 8 -    |
| 2.3 、测试步骤                                             | 8 -    |
| 233 发送沿署                                              | - 10 - |
| 2.3.3 、                                               | 10 -   |
| 2.3.3.1 、Channel 和 Power 设置                           | 10 -   |
| 2.3.3.2 、发送数据包模式设置:                                   | 12 -   |
|                                                       |        |
| 2.3.3.2.1 、11b 数据包发送:                                 | 12 -   |
| 2.3.3.2.2 、11g 数据包发送:                                 | 12 -   |
| 2.3.3.2.3 、11n 数据包发送:                                 | 13 -   |
| 2.3.4 、接收设置                                           | 13 -   |
| 2.3.5 BLE 测试:                                         |        |
|                                                       |        |
| 2.3.6 PDS/ DTIM 设置 :                                  | 15 -   |
|                                                       |        |
| 2.3.7 HBN 设直:                                         | 15 -   |
| 2.3.8 CW 测试模式:                                        | 16 -   |
| <b>2</b> 串口通信会会(所有会会均具字符串类型)                          | 16     |
| 3 中口週間單文(所有單文均定)有中央主)<br>3.1 、Shakeband               | - 16 - |
| 3.2 、TX on/off                                        | 17 -   |
| 3.3 、TX modulation                                    | 17 -   |
| 3.3.1 、 2.4G 11n                                      | 17 -   |
| 深圳市易连物联网有限公司                                          | - 3 -  |
| 电话:(86)0755-81773367  邮箱:hw@elinkthings.com           |        |
| 地址:涂圳市宝安区西乡街追银出土业区侪鸿盛文化创意园与字楼 A 栎五层 502 室 8 邮编:518000 |        |

| 3.3.2 、 2.4G 11g                             | 17 -   |
|----------------------------------------------|--------|
| 3.3.3 、 2.4G 11b                             |        |
| 3.4 、 2.4g channel                           |        |
| 3.5 、 2.4g tx power                          | 18 -   |
| 3.6 、 TX frame length                        | 18 -   |
| 3.7 、 TX frequency                           | 18 -   |
| 3.8 、 PDS                                    | 18 -   |
| 3.9 、HBN                                     | 19 -   |
| 3.10 、 RX                                    | 19 -   |
| 3.11 、 Get MFG FW version                    | 19 -   |
| 3.12 、 Get MFG FW building infomation        | 19 -   |
| 3.13 、 Get current power level               | 19 -   |
| 3.14 、 Get current channel                   | 20 -   |
| 3.15 、 Get current tx status                 | 20 -   |
| 3.16 、 Get tx frequency                      | 20 -   |
| 3.17 、 Get cap code                          | 20 -   |
| 3.18 、Get MFG mode                           | 20 -   |
| 3.19 、 Set cap code                          | 20 -   |
| 3.20 Set MFG Test(CW) mode                   | 21 -   |
| 3.21 、 Write data to efuse                   | 21 -   |
| 3.21.1 、 Write data to efuse buffer          | 21 -   |
| 3.21.2 、 Load data from efuse buffer         | 21 -   |
| 3.21.3 、 Program data to efuse               | 22 -   |
| 3.21.4 、 Read data from efuse                | 22 -   |
| 3.22 Save calibration parameters to efuse    | 22 -   |
| 3.22.1 、 Write cap code to efuse buffer      | 22 -   |
| 3.22.2 Load cap code from efuse buffer       |        |
| 3.22.3 	Program cap code to efuse            | 23 -   |
| 3.22.4 、 Read cap code from efuse            | 23 -   |
| 3.22.5 、Write power offset to efuse buffer   | 23 -   |
| 3.22.6 、 Load power offset from efuse buffer | 23 -   |
| 3.22.7 SProgram power offset to efuse        | - 24 - |
| 3.22.8 、 Enable power offset in efuse        | 24 -   |
| 3.22.9 、Write mac address to efuse buffer    | 24 -   |
| 3.22.10 、 Load mac address from efuse buffer | 24 -   |
| 3.22.11 、 Program mac address to efuse       | 25 -   |
| 3.22.12 、 Read mac address from efuse buffer | 25 -   |
| 3.23 、 Save calibration parameters to flash  | 25 -   |
| 3.24 、 Reset MFG FW                          | 26 -   |
| 3.25 、 Set tx duty                           | 26 -   |
| 3.26 、 Get tx duty                           | 26 -   |
| 3.27 、 BLE Test                              | 26 -   |
| 3.27.1 、 BLE TX Power                        | 26 -   |
| 深圳市易连物联网有限公司                                 | - 4 -  |
| 电话:(86)0755-81773367  邮箱:hw@elinkthings.com  |        |

地址:深圳市宝安区西乡街道银田工业区侨鸿盛文化创意园写字楼 A 栋五层 502 室 邮编:518000

| 3.2 | 7.2 | `      | BLE TX        | 27 - |
|-----|-----|--------|---------------|------|
| 3.2 | 7.3 | `      | BLE RX        | 27 - |
| 3.2 | 7.4 | `      | BLE test stop | 27 - |
| 4   | 联系  | 〔我     | 之们            | 27 - |
| 5   | 附录  | L<br>K |               | 28 - |

### 使用工具清单

- 1) 、一个 USB 转 UART 工具板;
- 2)、杜邦线4条;
- 3)、RF 同轴线一条;
- 4)、认证测试仪器;
- 5)、品牌电脑一台(USB 口输出电源纹波符合认证要求);

### 1 接线说明

#### 1.1连线图

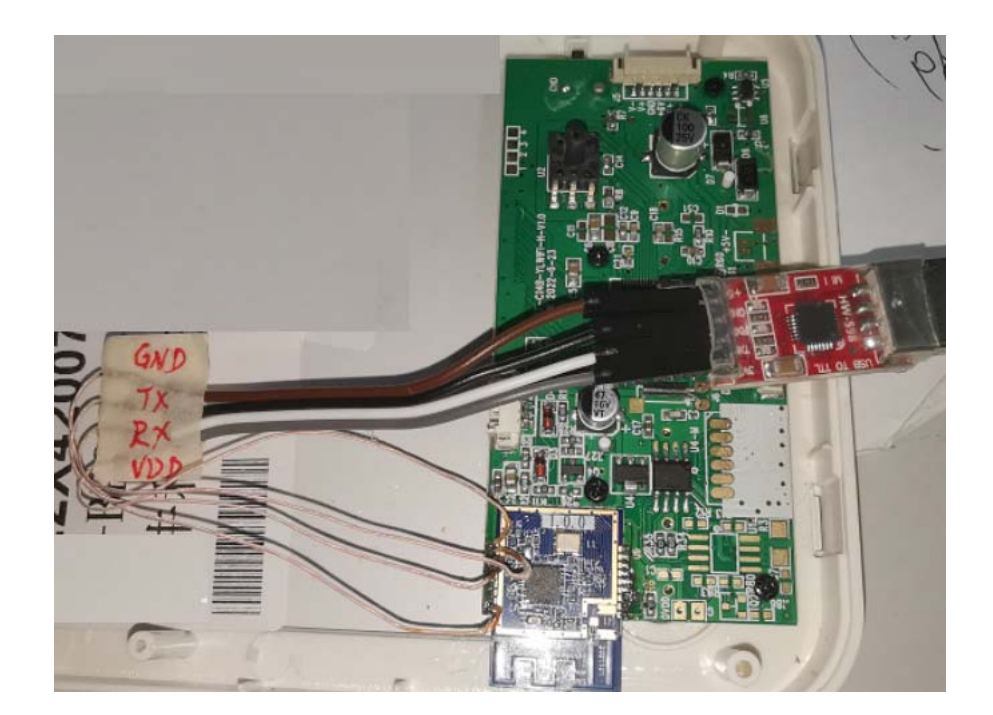

#### 1.2、 RF 同轴线的焊接:

将 R36(0 欧姆) 去掉,焊接 J1 插座,请参考下面的 PCB 图

1.3、测试点电性定义

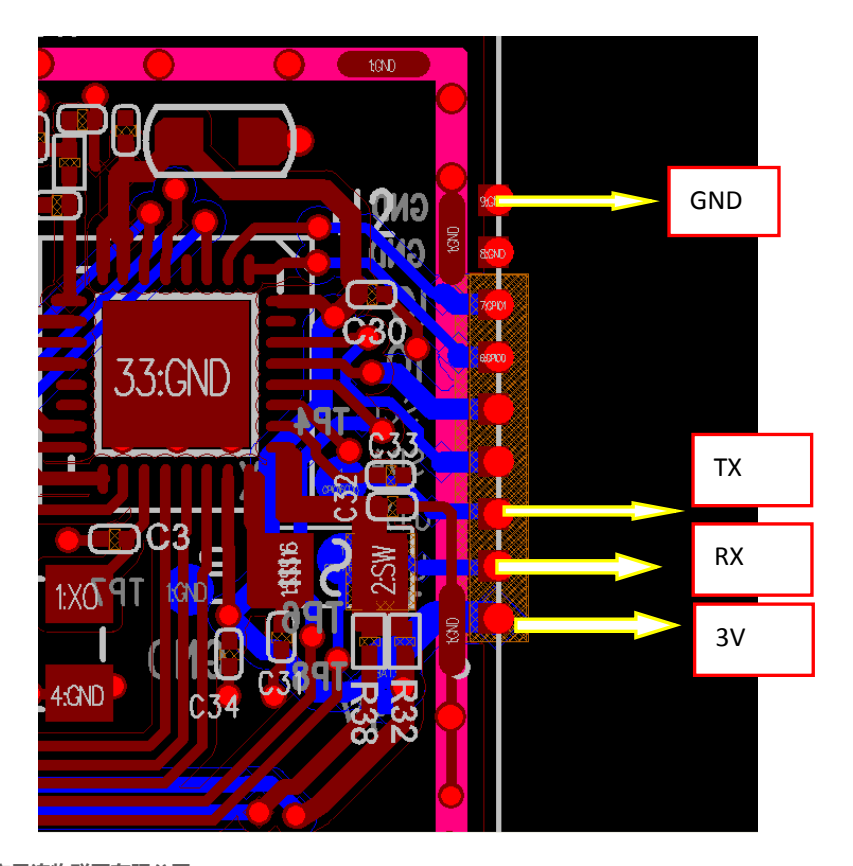

- 2 定频测试
  - 2.1、把设备插入电脑串口
  - 2.2、在电脑运行 BLDevCube.exe 文件

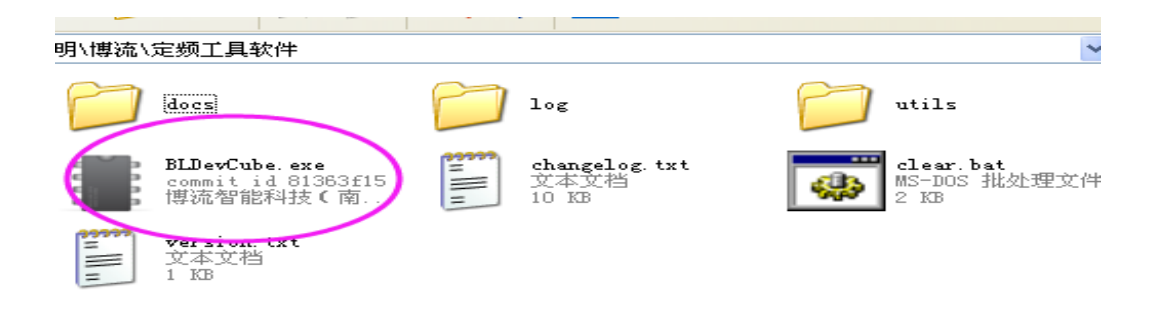

#### 2.3、测试步骤

2.3.1 、在 BLDevCube.exe 界面,通过 View->RF MFG 进入到 RF MFG 测试界面。

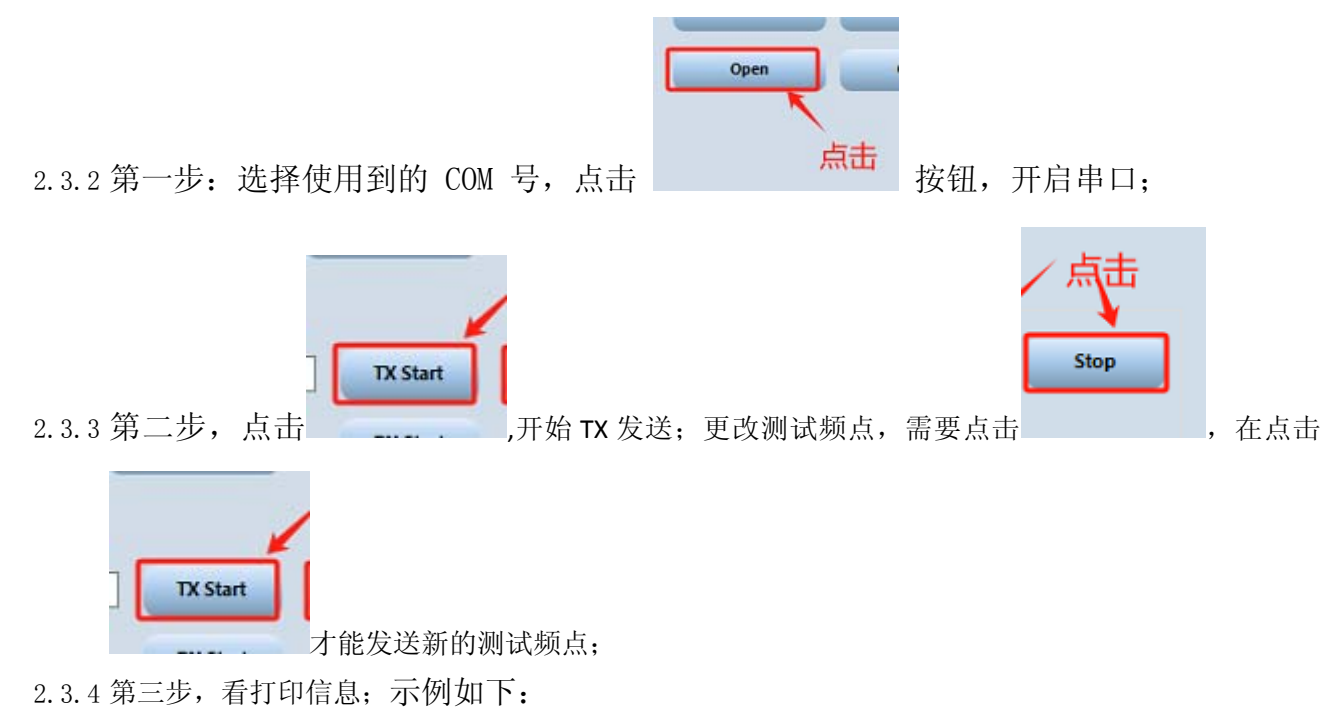

## <mark>こしi∩K</mark>易连

| 792 7 9                              |                                                                     |                                                                                                    | - o >                   |
|--------------------------------------|---------------------------------------------------------------------|----------------------------------------------------------------------------------------------------|-------------------------|
| Bouffalo Lab Dev<br>ile View Help    | v Cube 1.6.2 - BL602/604                                            |                                                                                                    | - [                     |
| RF MFG                               |                                                                     |                                                                                                    |                         |
|                                      |                                                                     | MFG TX MFG RX                                                                                                    | HBN                     |
| COM Port                             | COM7 ~                                                              | 802.11b rate 11Mbps v 802.11b Start 802.11b Stop RX                                                                                                    | Start HBN Sleep(sec) 10 |
| Mode                                 | Normal                                                              | 802.11g rate 6Mbps v 802.11g Start 802.11g Stop RX:                                                                                                    | Stop HBN Start          |
| Channel                              | 1(2412) ~                                                           | 802.11n mode MCS0 V 802.11n Start 802.11n Stop RX Fr                                                                                                    | m Cnt                   |
| Power                                | 17dbm 🗸                                                             |                                                                                                    |                         |
| Power Offset                         | Disable                                                             | PDS/DTIM                                                                                                    |                         |
| CapCode                              | 30 Auto                                                             | DTIM 1 V DTIM Count 100 DTIM Wakeup Time(ms) 100 PDS Sleep Foreve                                                                                                    | r PDS Start             |
| TxDuty                               | 50%                                                                 |                                                                                                    | 2                       |
|                                      |                                                                     | BLE Direct Test Mode                                                                                                    |                         |
| Misc Set                             | Misc Get                                                            | Tx PHY Channel     0     Power     15 dbm     Data Length     37     Payload Type     0                                                                                                    | TX Start Stop           |
| Refresh                              | Clear                                                               | Rx PHY Channel 0                                                                                                    | RX Start                |
| Open                                 | Close                                                               |                                                                                                    |                         |
|                                      |                                                                     | User Command                                                                                                    |                         |
| 1                                    |                                                                     | Command                                                                                                    | Send                    |
| ±                                    |                                                                     |                                                                                                    |                         |
| 2010                                 |                                                                     |                                                                                                    |                         |
| 06<br>                               |                                                                     |                                                                                                    |                         |
| search                               |                                                                     |                                                                                                    |                         |
| [18:31:29.256] -<br>[18:31:29.257] - | BLE Tx Start<br>ble tx start: (0x0f)                                |                                                                                                    |                         |
| [18:31:29.257] -<br>[18:31:29.257] - | EP0f<br>ble tx start: (0x00).                                       | (0x25), (0x00)                                                                                                    |                         |
| [18:31:29.258] -                     | ET002500                                                            | developed of the second second s |                         |
| [18:31:29.262] -<br>[18:31:29.263] - | [mfg fw] ET002500 OK                                                | 3                                                                                                    |                         |
| [18:31:29.267] -<br>[18:31:29.270] - | <pre>rfparam&gt;&gt;applying ble rfparam&gt;&gt;tx_freq=2402,</pre> | x pwr<br>power=15                                                                                                    |                         |
| [18:31:29.272] -<br>[18:31:29.276] - | rfparam>>applying ble<br>received le tx test co                     | x pwr ok<br>mand, status = 0                                                                                                    |                         |
| [18:31:29.278] -                     | Start tx test successf                                              | lly                                                                                                    |                         |
|                                      |                                                                     |                                                                                                    |                         |
|                                      |                                                                     |                                                                                                    |                         |

上位机 UI 程序与测试固件通过 UART 通信,使用的波特率是 115200,数据位为 8 位,没有奇偶校验。

2.3.5 、频偏补偿设置

针对晶体的负载电容,BL60X 系列芯片内部有电容补偿,不同的负载电容需求对应不同的电容补偿值,以下表格提供参考值。

备注: 实际 PCB 走线也存在一定的寄生电容,所以最佳补偿值还是以实际测试结果为准。

#### BL602 对应的电容补偿值

| XTAL Loading Capacity (pF) | Capacity Code |  |  |
|----------------------------|---------------|--|--|
| 12                         | 32~36         |  |  |

### **こしi**∩K 易连

|--|

使用方法如下:

2.3.6.1

- 1. 在 Cap Code 中填写需要补偿的值。
- 2. 点击 Misc Set 按键更新补偿值。

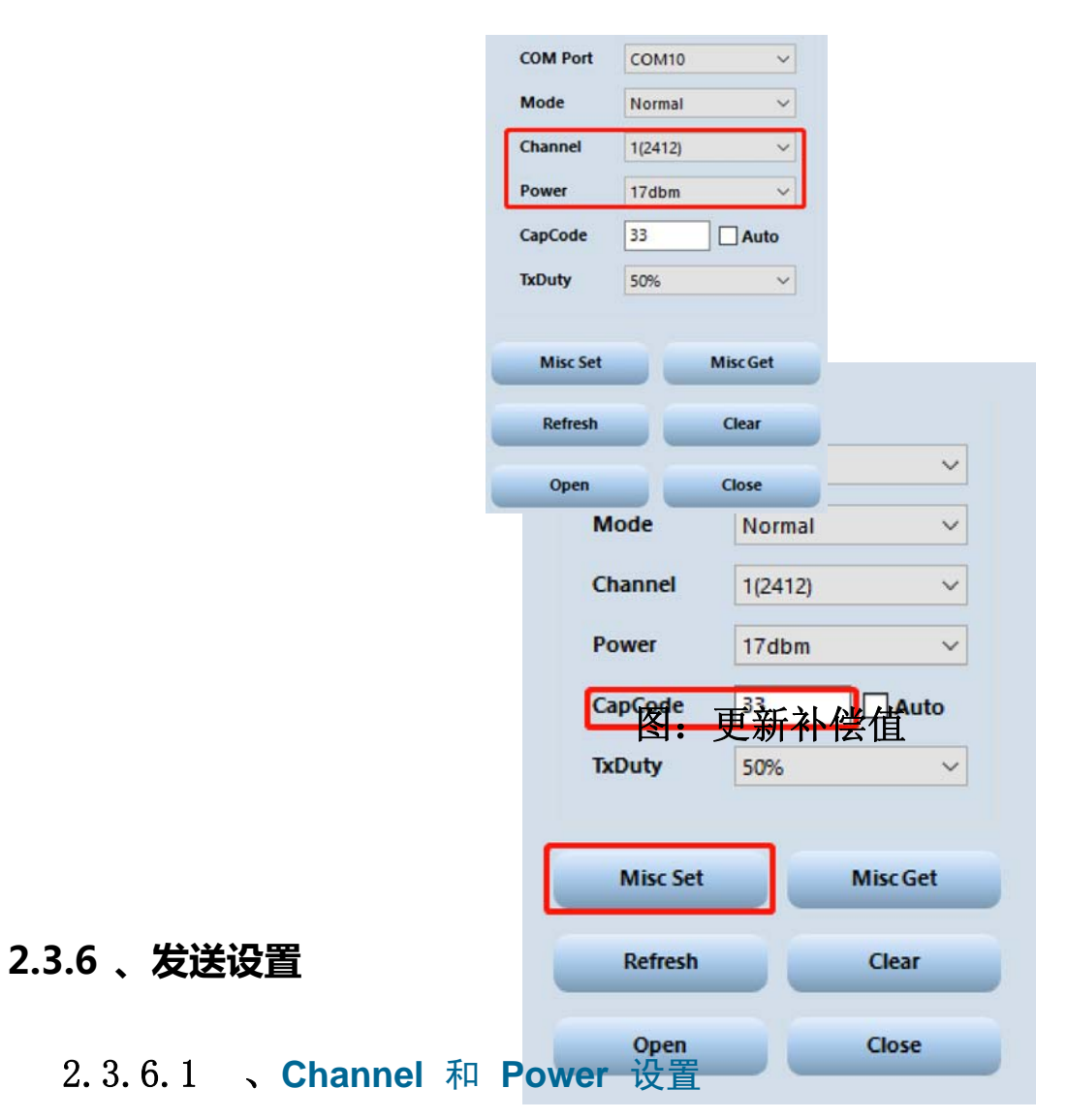

通过 Channel 和 Power 下拉菜单框,可以设置数据包的发送通道和功率。Channel 可以选择 1-13, Power 可以选择12-23dbm。

#### 图: 设置 Channel 和 Power 的参数

WiFi 不同的模式使用不同的调制方式,对信号质量 (EVM) 也有不同的要求,为了满足 WiFi 标准,针对不同制式推荐的最大功率如下表。

| Mode | Rate    | Maximum Power(dBm)  |
|------|---------|---------------------|
| 11n  | MCS7    | 17                  |
|      | MCS6    | 18                  |
|      | MCS5    | 18                  |
|      | MCS4    | 18                  |
|      | MCS3    | 18                  |
|      | MCS2    | 18                  |
|      | MCS1    | 18                  |
|      | MCS0    | 18                  |
| 11g  | 54Mbps  | 18                  |
|      | 36Mbps  | 20                  |
|      | 24Mbps  | 20                  |
|      | 18Mbps  | 20                  |
|      | 12Mbps  | 20                  |
|      | 9Mbps   | 20                  |
|      | 6Mbps   | 20                  |
| 11b  | 11Mbps  | 18(BL606)/20(BL602) |
|      | 5.5Mbps | 18(BL606)/20(BL602) |
|      | 2Mbps   | 18(BL606)/20(BL602) |
|      | 1Mbps   | 18(BL606)/20(BL602) |

BL60X系列芯片提供了功率校准机制用户可在产品量产环节对各个Channel进行功率校准将校准值写入芯片Efuse,

在应用程序启动后,根据写入的校准值纠正实际的 TX Power。

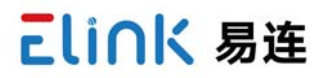

BL606/BL608 系列芯片针对功率偏差补偿预留了长度为 14 的数组空间 (Power\_Offset[14]),每个元素为 4bit, MSB

为符号位,允许的功率偏差范围为-4~3(即-4dB~3dB),超出该取值范围则校准失败。

BL602 相比 BL606/BL608,在 efuse 容量上缩减了 50%,预留给功率补偿的 efuse bit 数目有大幅减少,因此 BL602

的功率补偿只能写入高中低 3 个信道的校准值,其余信道的补偿采用插值的方法。

关于 BL60X 系列芯片的详细校准机制,内容请参考《BL60X\_产测校准算法》。

| 802.11g rate | 6Mbps | ~   | 802.11g Start | 802.11g Stop |
|--------------|-------|-----|---------------|--------------|
| 2.3.6.2 、    | 发送数据  | 包模式 | 设置:           |              |

#### 2.3.6.2.1 、11b 数据包发送:

**11b** 数据包可以选择速率: 1Mbps,2Mbps,5.5Mbps,11Mbps,前导默认选择 Long preamble。设置完毕后,就 可以点击

802.11b Start 按钮进行发送,在发送期间, log 区域会打印已经发送数据包的个数。如果想要停止发送,点击 802.11b

Stop 即可。

#### 图 2.3.1: 11b 数据包设置速率

#### 2.3.6.2.2 、11g 数据包发送:

11g 数据包可以选择速率: 6Mbps, 9Mbps, 12Mbps,18Mbps, 24Mbps, 36Mbps, 48Mbps, 54Mbps, 设置 完毕后,

就可以点击2802.11g Start 按钮进行发送,在发送期间2.199.5区域会打印已经发送数据包的个数。如果想要停止发送,点

击 802.11g Stop 即可。

#### 图 2.3.2 11g 数据包设置速率

2.3.6.2.3 、11n 数据包发送:

11n 数据包可以选择速度模式 MCS0-MCS7, 默认带宽 20MHz, Long GI, 使用 HT-MF 模式。

注解:目前 HT\_GF 模式不支持。

设置完毕后,就可以点击 802.11n Start 按钮进行发送,在发送期间,log 区域会打印已经发送数据包的个数。 如果想

要停止发送,点击 802.11n Stop 即可。

图 2.3.3: 11n 数据包发送界面

| 002 44n made | 11000 | 100 | 902 44a Start | 902 44p 54pp |
|--------------|-------|-----|---------------|--------------|
| 802.11n mode | MCSO  | ~   | 802.11h Start | 802.11h Stop |
|              |       |     |               |              |

#### 2.3.7 、接收设置

接收设置较为简单, 点击 RX Start 按钮后即可进入数据包接收模式, 点击 RX Frm Cnt 按钮可以显示数据包接 收个数

以及 RSSI 的平均值,效果如下图。

|                                                                         | MEG TX         |                   |                   |               | MFG RX          | HBN               |
|-------------------------------------------------------------------------|----------------|-------------------|-------------------|---------------|-----------------|-------------------|
| COM Port COM10                                                          | ~ 802.11b ra   | ite 1Mbps ~       | 802.11b Start     | 802.11b Stop  | RX Start        | HBN Sleep(sec) 10 |
| Mode Normal                                                             | × 802.11g rz   | ite 6Mbps ~       | 802.11g Start     | 802.11g Stop  | RX Stop         | HRN Start         |
| Channel 1(2412)                                                         | ~              |                   |                   |               |                 | now start         |
| Power 17dbm                                                             | 802.11n m      | ode MCS0 V        | 802.11n Start     | 802.11n Stop  | RX Frm Cnt      |                   |
| CanCode 33                                                              |                |                   |                   |               |                 |                   |
|                                                                         | POS/DIT        |                   |                   |               |                 |                   |
| S0%                                                                     | DTIM 1         | OTIM Count 10     | DTIM Wakeup Time( | ms) 100 PDS 9 | leep Forever PD | start             |
| Open                                                                    | Close User Con | * <u>冬</u> 2.3.4: | 接收数据包效            | 文果图           | RX St           | art               |
|                                                                         | Command        | 18                |                   |               |                 | Send              |
|                                                                         |                |                   |                   |               |                 |                   |
| arch                                                                    |                |                   |                   |               |                 |                   |
|                                                                         |                |                   |                   |               |                 |                   |
| :34.465] - rx start                                                     | s OK           |                   |                   |               |                 |                   |
| :34.465] - rx start<br>:34.473] - [mfg fw] r::                          |                |                   |                   |               |                 |                   |
| :34.465] - rx start<br>:34.473] - [mfg fw] r::<br>:35.929] - rx frm cnt |                |                   |                   |               |                 |                   |

RF MFG 提供 BLE 的 TX 和 RX 测试。TX 测试可以设定测试的 Chanel, Power, Data Length 和 Payload Type。设

定完毕后点击 TX Start 按钮即可。RX 测试可以设定测试的 Channel, 然后点击 RX Start 按钮。测试可以使用 Stop 按

钮停止。Payload Type 如下图所示。

| Value                        | Parameter Description                                                                                                    |
|------------------------------|----------------------------------------------------------------------------------------------------|
| 0,203.9 PDS                  | ALS Manu沒直1;11111100000111101' (in transmission order)<br>as described in [Vc HBN                                                               |
| 0x01PDS 模式可设置<br>有数据         | 置 <b>陀丹e型作/在较限场耗的周时可以唤醒℃CPU监<mark>师ewiFiaAPe的riBea</mark>con/DTIM 数据包,在检测到<br/>in [Vol 6] Part F, S€</b>                                        |
| <sup>0x02</sup><br>需要接收时,启   | Repeated 101010<br>动 Wbie 的著作机进行数据的接收artPDS 模式可以设置的参数包括:                                                                                        |
| 0x03• DTIM, 设置间              | 庸多珍15cacoler对合有。它口Mc信息、v芯片会在该时刻唤醒、1.监听 Beacon                                                                                                   |
| • DTIM Count,<br>0x05        | Repeated '11111111' (in transmission order) sequence<br>设置接收多少个 DTIM(亦即睡眠次数)后,芯片进入正常的模式<br>Repeated '00000000' (in transmission order) sequence |
| 0x06 <sup>•</sup> DTIM Wakeu | p Time 设置芯片唤醒后, 保持接收状态的时间,以便完整的接收到 Beacon                                                                                                    |
| 0x07设置好上述三个                  | 参数后ate点:出GlahoPost按钮即可设置芯片进入UPDS模式。                                                                                                    |

#### 图 2.3.5: BLE Payload Type

#### 图 2.3.6: PDS 模式参数设置

#### 2.3.10 HBN 设置:

HBN 测试可以让芯片进入 HBN 模式,在 HBN 模式下只有极少部分电路处在带电工作状态,其它电路的电源 被关闭,

功耗达到最低。芯片可以从 HBN 模式唤醒,唤醒后芯片会重新启动。芯片的 HBN 唤醒源支持 RTC 唤醒和 G PIO 唤

醒,目前测试工具仅仅支持 RTC 定时唤醒,设置完 HBN 唤醒时间后,点击 Start HBN 按钮即可让芯片进入 HBN 模

| PDS/DTIM                              |                                  |     |                   |           |  |
|---------------------------------------|----------------------------------|-----|-------------------|-----------|--|
| DTIM 式,设定的时间到来后,<br>DTIM 1 DTIM Count | 芯片会重新启动。<br>DTIM Wakeup Time(ms) | 100 | PDS Sleep Forever | PDS Start |  |

#### 图 2.3.7: HBN 模式参数设置

#### 2.3.11 CW 测试模式:

MFG 支持 CW(Continue Wave) 测试模式, 在界面 Mode 下拉菜单种选择 Test(CW) 模式即可, 进入测试模式 后, 仅仅可以设定 Power 和 Channel, 其它 WiFi 模式 (b/g/n) 相关的测试按钮是被禁止使用的。

| COM Port C | OM10             | ~                        | 802.11b rate                  | 1Mbps      | ~       | 802.11b Start               | 802.11b Stop | RX Start                                     | HBN Sleep(sec) |
|------------|------------------|--------------------------|-------------------------------|------------|---------|-----------------------------|--------------|----------------------------------------------|----------------|
| Mode Te    | est(CW)          | ~                        | 802.11g rate                  | 6Mbps      | ~       | 802.11g Start               | 802.11g Stop | RX Stop                                      | HBN Start      |
| Channel 1  | (2412)           | ~                        | 802 11n mode                  | MCSO       | ~       | 802.11n Start               | 802.11n Stop | RX From Cost                                 | _              |
| Power 20   | 0dbm             | ~                        | ove. This mode                | meso       |         | JOLITIN STORE               | out in stop  | international and a second                   | J              |
| CapCode 3  | 3                | Auto                     | PDS/DTIM                      |            |         |                             |              |                                              |                |
|            |                  |                          |                               |            |         |                             |              |                                              |                |
|            | 甬信               |                          | $\Delta_{m}$ (E               | 后去         | -A      | 人为日                         | 定体电          | 米刑)                                          | S Start        |
| 事口         | 通信               | 命                        | <b>◆</b> ( )                  | <b>沂</b> 有 | 「命      | 令均是                         | 字符串          | 类型) 🖷                                        | S Start        |
| Hisc Set   | 通信               | 命<br>Get                 | BLE Direct Test               | <b>沂</b> ず | 「命      | 令均是                         | 字符串          | 类型)™                                         | S Start        |
| Misc Set   | <b>通信</b>        | 命<br>Get                 | BLE Direct Test               | 听 <b>ず</b> | Form    | 令均是                         | e字符申         | 类型) <sup>PD</sup>                            | S Start        |
| Misc Set   | 更信<br>Misc       | 合<br>cGet<br>ear         | BLE Direct Test               | t Mode     | Power 1 | 令均是<br>15 dbm v Data Length | o字符串         | 类型) <sup>pb</sup>                            | s Start        |
| Misc Set   | 恿信<br>™<br>Shak  | 命<br>Get<br>ehan         | BLE Direct Test<br>Tx Channel |            | Power 1 | 今姆·是                        | er字符串        | 类型) <sup>pd</sup><br>pe 0     TX St<br>RX St | s Start        |
| Misc Set   | 恿信<br>™™<br>Shak | 命<br>Get<br>ear<br>eehan | BLE Direct Test<br>Tx Channel | 听ず<br>Mode | Power 1 | ◆姆姆<br>15 dbm ✓ Data Length | ner字符串       | 类型) <sup>pd</sup><br>pe 0                    | art Stop       |

• 返回: mfg

主机工具应该先发送"H\r\n"去检测 MFG 固件是否已经运行起来,如果 MFG 固件已经运行起来,它收到"H\r\n" 命令

后会以"mfg\r\n" 应答。如果 MFG 没有在运行:

主机用正常固件使用的波特率(默认 9600)发送"mfg\r\n"命令,让正常固件切换到 MFG 固件。
 深圳市易连物联网有限公司

电话:(86)0755-81773367 邮箱:hw@elinkthings.com

地址:深圳市宝安区西乡街道银田工业区侨鸿盛文化创意园写字楼 A 栋五层 502 室 邮编:518000

- 2. 主机使用 115200 的波特率发送"H\r\n" 并检查能否收到"mfg\r\n"。
- 3. 如果主机收不到"mfg\r\n",重复步骤 1。
- 4. 主机收到"mfg\r\n" 后可以进行正常的测试。

#### 3.2 TX on/off

on:t1

off:t0

#### 3.3 TX modulation

#### 3.3.1 、 2.4G 11n

mcs idx = 0 - 7

1. short GI + HT-GF + HT20:msg2[mcs idx]

- 2. short GI + HT-MF + HT20:msm2[mcs idx]
- 3. long GI + HT-GF + HT20:mlg2[mcs idx]
- 4. long GI + HT-MF + HT20:mlm2[mcs idx]
- 5. short GI + HT-GF + HT40:msg4[mcs idx]
- 6. short GI + HT-MF + HT40:msm4[mcs idx]
- 7. long GI + HT-GF + HT40:mlg4[mcs idx]
- 8. long GI + HT-MF + HT40:mlm4[mcs idx]

注解: BL602 不支持 HT40。

#### 3.3.2 、 2.4G 11g

rate idx = 0 - 7, 0:6Mbps 1:9Mbps 2:12Mbps 3:18Mbps 4:24Mbps 5:36Mbps 6:48Mbps 7:54Mbps

• 命令: g[rate idx]

#### 3.3.3 、 2.4G 11b

rate idx = 0 - 3, 0:1Mbps 1:2Mbps 2:5.5Mbps 3:11Mbps

- 1. Long Preamble:B[rate idx]
- 2. short Preamble:b[rate idx]

#### 3.4 2.4g channel

channel idx = 1 - 13

• 命令: c[channel idx]

#### 3.5、 2.4g tx power

power dbm = 12 - 23dbm

• 命令: p[power dbm]

### 3.6 TX frame length

• 命令: l[length]

#### 3.7 TX frequency

max value=1000

• 命令: f[freq]

#### 3.8 PDS

enter into pds mode

- 1. sleep forever sa
- 2. rtc wakeup mode and dtim mode dtim:1 9 dtim count s:[dtim][dtim count]

3. wakeup keep time keep ms: Unit is microsecond a:w[keep ms]

#### 3.9 HBN

enter into hbn mode

- 1. rtc wake up mode hr[second]
- 2. gpio wake up mode TODO

#### 3.10 、 RX

- 1. start rx r:s
- 2. get rx information r:g
- 返回: [RX Sensitivity] Frame Count [frame count], RSSI Avg [anverage of RSSI], DSSSFreqOffset Avg [anverage of DSSS Freqency Offset], OFDMFreqOffset Avg [anverage of OFDM Freqency Offset]

#### 3.11 、 Get MFG FW version

- 命令: y:v
- •返回:#\*#\*version:[version]

#### **3.12** Get MFG FW building infomation

- 命令: y:d
- 返回: #\*#\*date:[building date] time:[building time]

#### 3.13 Get current power level

- 命令: y:p
- 返回: #\*#\*power:[power level dbm]

#### 3.14 Get current channel

- 命令: y:c
- 返回: #\*#\*channel:[channel freq]

#### 3.15 、 Get current tx status

- 命令: y:t
- •返回:#\*#\*tx:[0 or 1]

#### 3.16 Get tx frequency

- 命令: y:f
- 返回: #\*#\*freq:[tx frequency]

### 3.17 、 Get cap code

- 命令: y:x
- 返回: #\*#\*capcode:[capcode value]

### 3.18 、 Get MFG mode

- 命令: y:M
- •返回: #\*#\*mfgmode:[MFG mode]

#### 3.19 Set cap code

• 命令: X[cap code]

#### 3.20 Set MFG Test(CW) mode

0 for normal mode,1 for CW test mode

• 命令: M[MFG mode]

#### 3.21 Write data to efuse

注意,由于 Efuse 具有写入后不可修改的特点,所以在对 efuse 进行读写的时候,要确保芯片正确的收到了主 机发出

的数据,为此,主机要按照如下流程进行设定:

1. 主机使用 WEA 命令将要写入的数据发给 MFG 的 FW, 此时 FW 只是将数据暂存,并没有写入 Efuse。

2. 主机使用 LEA 命令从 Efuse 暂存区读取设定的参数,判断 FW 是否正确接收,如果没有正确接收,重复步骤 1。

3. 主机判断设定的参数正确后,使用 SEA 命令,将参数真正的写入 Efuse。

4. 主机使用 REA 命令,从 Efuse 中读取设定的参数,校验正确则可认为 Efuse 写入成功。

#### **3.21.1** Write data to efuse buffer

• 命令: WEA[address in hex string]=[value in hex string]

示例:

写入向 0x04 地址写 0x8000008

WEA0x0000004=0x80000008

#### 3.21.2 Load data from efuse buffer

- 命令: LEA[address in hex string]
- 返回: Read efuse [address in hex string]=[value in hex string]

示例:

读取 0x04 地址处的数据

LEA0x0000004

返回

Read efuse 0x0000004=0x80000008

### 3.21.3 Program data to efuse

- 命令: SEA
- 返回: Save efuse OK

#### 3.21.4 、 Read data from efuse

- 命令: REA[address in hex string]
- 返回: Read efuse [address in hex string]=[value in hex string]

示例:

读取 0x04 地址处的数据

LEA0x0000004

返回

Read efuse 0x0000004=0x80000008

#### **3.22** Save calibration parameters to efuse

注意,由于 Efuse 具有写入后不可修改的特点,所以在使用 Efuse 进行参数设定的时候,要确保芯片正确的收 到了主

机发出的参数,为此,主机要按照如下流程进行设定:

1. 主机使用 WEx 命令将要写入的数据发给 MFG 的 FW, 此时 FW 只是将数据暂存,并没有写入 Efuse。

2. 主机使用 LEx 命令从 Efuse 暂存区读取设定的参数,判断 FW 是否正确接收,如果没有正确接收,重复步骤 1。

- 3. 主机判断设定的参数正确后,使用 SEx 命令,将参数真正的写入 Efuse。
- 4. 主机使用 REx 命令,从 Efuse 中读取设定的参数,校验正确则可认为 Efuse 写入成功。

#### **3.22.1** Write cap code to efuse buffer

命令: WEX[cap code]
 深圳市易连物联网有限公司
 电话: (86)0755-81773367 邮箱: hw@elinkthings.com
 地址: 深圳市宝安区西乡街道银田工业区侨鸿盛文化创意园写字楼 A 栋五层 502 室 邮编: 518000

- 22 -

### 3.22.2 Load cap code from efuse buffer

- 命令: LEX
- 返回: Cap code2:[cap code]

#### 3.22.3 Program cap code to efuse

• 命令: SEX

### 3.22.4 Read cap code from efuse

- 命令: REX
- •返回: Cap code2:[cap code]

### **3.22.5** Write power offset to efuse buffer

• 命令: WEP[Channel 1 power offset],[Channel 2 power offset]...[Channel 12 power offset],[Channel

14 power offset]

示例:

写入 Channel 1-14 的功率偏移-1,2,3,3,3,2,1,0,-1,-2,-3,-4,1,3

WEP-1,2,3,3,3,2,1,0,-1,-2,-3,-4,1,3

注解: 如果功率校准采用的是线性插值方法, 比如只做 1,7,13 通道的校准, 但是使用 WEP 命令的时候仍然需要 传递

14 个通道的数值, 其它通道的偏移值可以写 0. 同样的道理, 如果只做某两个通道的校准, 也是需要传递 14 个 通道的

数值,不关心的通道功率偏移值可以设置为 0.

#### 3.22.6 Load power offset from efuse buffer

- 命令: LEP
- 返回: Power offset:[Channel 1 power offset],[Channel 2 power offset]...[Channel 12 power offset],

[Channel 14 power offset]

#### **3.22.7** Program power offset to efuse

- 命令: SEP
- 、Read power offset from efuse
- 命令: REP
- 返回: Power offset:[Channel 1 power offset],[Channel 2 power offset]...[Channel 12 power offset],

[Channel 14 power offset]

### 3.22.8 Senable power offset in efuse

• 命令: V

MFG 固件默认不会使能 TX Power Offset 的校准功能,如果需要验证校准的准确性,需要发送 V 命令使能 T X Power

Offset 校准功能,收到该命令后 MFG 固件启用校准功能,并会通过 log 打印使用的 efuse 校准值。

#### **3.22.9** Write mac address to efuse buffer

• 命令: WEM[MAC0 hex string]:[MAC1 hex string]:[MAC2 hex string]:[MAC3 hex string]:[MAC4 hex string]:

[MAC5 hex string]

示例:

写入 MAC 地址: 18:B9:05:60:0E:74,

WEM18:B9:05:60:0E:74

### **3.22.10** Load mac address from efuse buffer

- 命令: LEM
- 返回: MAC:[MAC0 hex string]:[MAC1 hex string]:[MAC2 hex string]:[MAC3 hex string]:[MAC4 hex string]:

[MAC5 hex string]

示例:

#### 深圳市易连物联网有限公司

电话:(86)0755-81773367 邮箱:hw@elinkthings.com 地址:深圳市宝安区西乡街道银田工业区侨鸿盛文化创意园写字楼 A 栋五层 502 室 邮编:518000 - 24 -

返回 MAC:18:B9:05:60:0E:74

#### 3.22.11 > Program mac address to efuse

• 命令: SEM

#### **3.22.12** Read mac address from efuse buffer

• 命令: REM

• 返回: MAC:[MAC0 hex string]:[MAC1 hex string]:[MAC2 hex string]:[MAC3 hex string]:[MAC4 hex string]: [MAC5 hex string]

示例:

返回 MAC:18:B9:05:60:0E:74

#### 3.23 Save calibration parameters to flash

由于 efuse 具有写入后无法改写的特点,故产测校准参数写入到 efuse 是有次数限制的,不同系列芯片,最大写 入次

数不同。为了提供更高的灵活性,产测固件支持将产测的频偏参数,功率校准参数,用户 MAC 地址等参数,写 入到

Flash。如需要将产测参数写入到 Flash,用户需要在烧写产测固件时,在分区表中增加 "rf\_para" 这个分区,产 测软

件启动后,如果在分区表中找到了"rf\_para"分区,就会把 RF 的相关参数写在 flash 中,而不会写在 efuse 中。校准

参数的写入命令和流程同《Save calibration parameters to efuse》

flash 中 RF 参数结构体如下:

typedef struct rf\_para\_flash\_tag{

uint32\_t magic; //"RFPA"

uint8\_t capcode\_valid; //0x5A

uint8\_t capcode;

uint8\_t poweroffset\_valid; //0x5A

int8\_t poweroffset[3];

uint8\_t mac\_valid; //0x5A

uint8\_t mac[6];

uint8\_t rsvd[3];

uint32\_t crc32;

}rf\_para\_flash\_t;

#### 3.24 、 Reset MFG FW

• 命令: Reset

注解: It's only design for MFG firmware running from flash.

#### 3.25 Set tx duty

• 命令: d[duty]

注解: Duty value is between 0-100

### 3.26 Set tx duty

- 命令: y:i
- 返回: #\*#\*duty:[tx duty]

### 3.27 BLE Test

#### 3.27.1 SILE TX Power

• 命令: EP[power]

Power 参数是 16 进制字符串。

举例: EP11

Set Tx Power 17 dbm.

#### 3.27.2 SILE TX

• 命令: ET[channel][data length][payload type]

所有的参数都是 16 进制字符串。

举例: ET261600

To transmit le test data on RF Channel38, with data Length 22 and with PRBS9 packet payload type an d data len 22.

### 3.27.3 SELE RX

• 命令: ER[channel]

channel 参数是 16 进制字符串。

举例: ER26

To receive le test data on RF Channel38.

#### 3.27.4 SELE test stop

• 命令: EE

### 4 联系我们

深圳市易连物联网有限公司

地址: 深圳市宝安区西乡街道银田工业区侨鸿盛文化创意园写字楼 A 栋五层 502 室

Tel: + (86) 0755-81773367

Email: hw@elinkthings.com

Web: www.elinkthings.com

5 附录